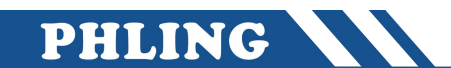

一、向导设置

1、STEP 7 Micro/WIN SMART 在"工具" 菜单的"向导"区域单击"Get/Put"按钮, 启动 PUT/GET 向导

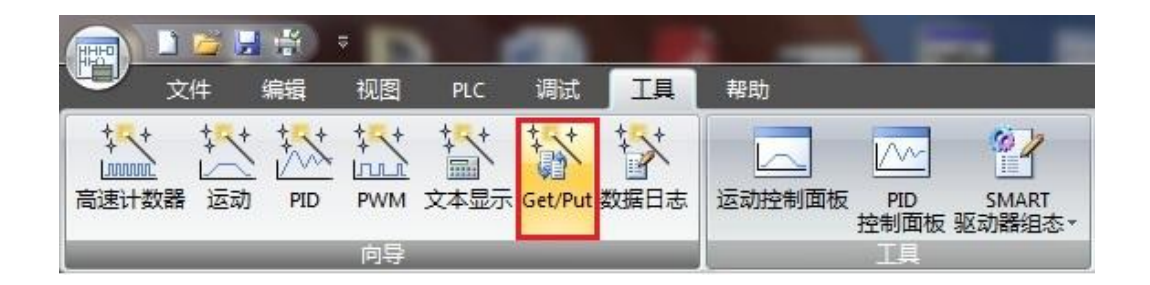

2、在弹出的 "Get/Put" 向导界面中添加操作步骤名称并添加注释

| Get/Put 向导                                     |                                                                                    | ×                    |  |
|------------------------------------------------|------------------------------------------------------------------------------------|----------------------|--|
| ☑ 操作<br>□ PUT_CPU2<br>□ GET_CPU2               | 操作<br>为每一个要使用的操作创建名称并添加注释。                                                         |                      |  |
| <ul> <li>戸存储器分配</li> <li>Components</li> </ul> | Name Comment                                                                       | 添加 a.                |  |
|                                                | 1 b-PUT_CPU2 CPU1 VB100~107 数据传输到 CPU2 V<br>2 GET_CPU2 CPU2 VB100~107 数据读取到 CPU1 V | /B0~7<br>/B0~7    夏制 |  |
|                                                |                                                                                    | 删除                   |  |
|                                                |                                                                                    | 上移                   |  |
|                                                |                                                                                    | 下移                   |  |
|                                                |                                                                                    | .成取消                 |  |

## 二、定义 PUT/GET 操作

| 定义 PUT 操作 |                    |  |
|-----------|--------------------|--|
| а         | 选择操作类型, PUT 或 GET  |  |
| b         | 通信数据长度             |  |
| С         | 定义远程 CPU 的 IP 地址   |  |
| d         | 本地 CPU 的 通信区域和起始地址 |  |
| е         | 远程 CPU 的 通信区域和起始地址 |  |

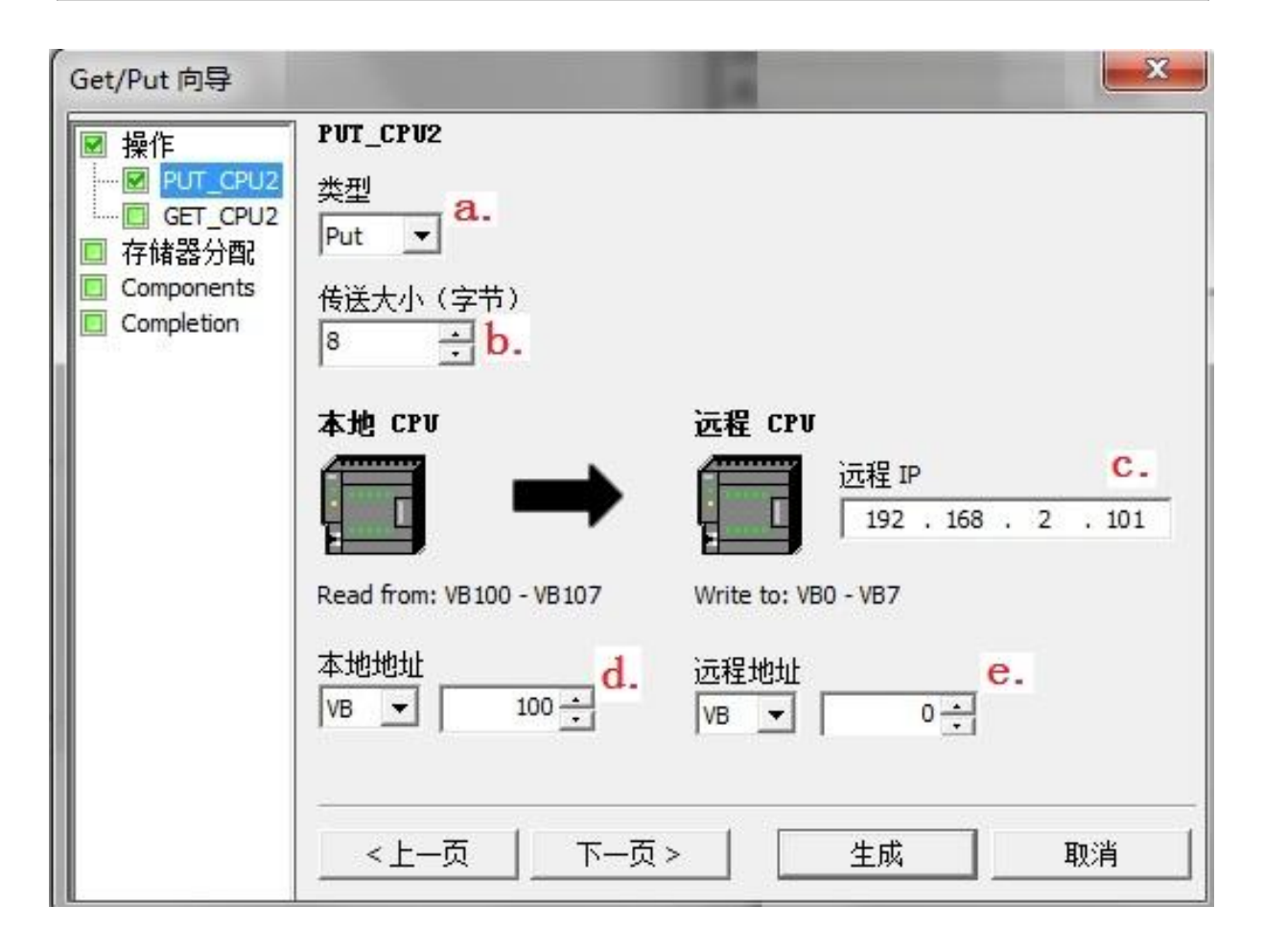

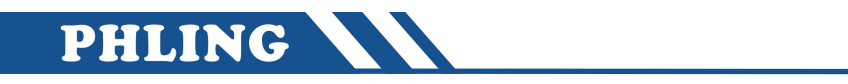

| 定义 GET 操作 |                    |  |
|-----------|--------------------|--|
| а         | 选择操作类型, PUT 或 GET  |  |
| b         | 通信数据长度             |  |
| С         | 定义远程 CPU 的 IP 地址   |  |
| d         | 本地 CPU 的 通信区域和起始地址 |  |
| е         | 远程 CPU 的 通信区域和起始地址 |  |

| Get/Put 向导                                                                                                    |                                                   |                                                                       |
|----------------------------------------------------------------------------------------------------|---------------------------------------------------|-----------------------------------------------------------------------|
| <ul> <li>操作</li> <li>PUT_CPU2</li> <li>GET_CPU2</li> <li>存储器分配</li> <li>Components</li> <li>Completion</li> </ul> | GET_CPU2<br>类型<br>Get ▼ a.<br>传送大小 (字节)<br>8 → b. |                                                                       |
|                                                                                                    | 本地 CPU<br>「」「」「」「」「」」<br>Write to: VB0 - VB7      | 远程 CPU<br>远程 IP C.<br>192 . 168 . 2 . 101<br>Read from: VB100 - VB107 |
|                                                                                                    | 本地地址<br>VB ▼ ● ● ● ● ● ● ● ● ● ● ● ● ● ● ● ● ● ●  | 远程地址<br>VB ▼ 100 ÷<br>                                                |

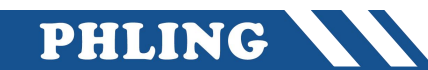

三、定义 PUT/GET 向导存储器地址分配

| Get/Put 向导                                        |                                                       |
|---------------------------------------------------|-------------------------------------------------------|
| ☑ 操作                                              | 存储器分配                                                 |
| ······ I PUT_CPU2<br>······ I GET_CPU2<br>□ 存储器分配 | 请指定将在数据块中放置组态的起始地址。向导还可以建议表示具有适当大小的 V 存<br>储器未使用块的地址。 |
|                                                   | 建议                                                    |
|                                                   | VB 200 - VB242 (43 bytes)                             |
|                                                   |                                                       |
|                                                   |                                                       |

四、主程序中调用向导生成的网络读写指令

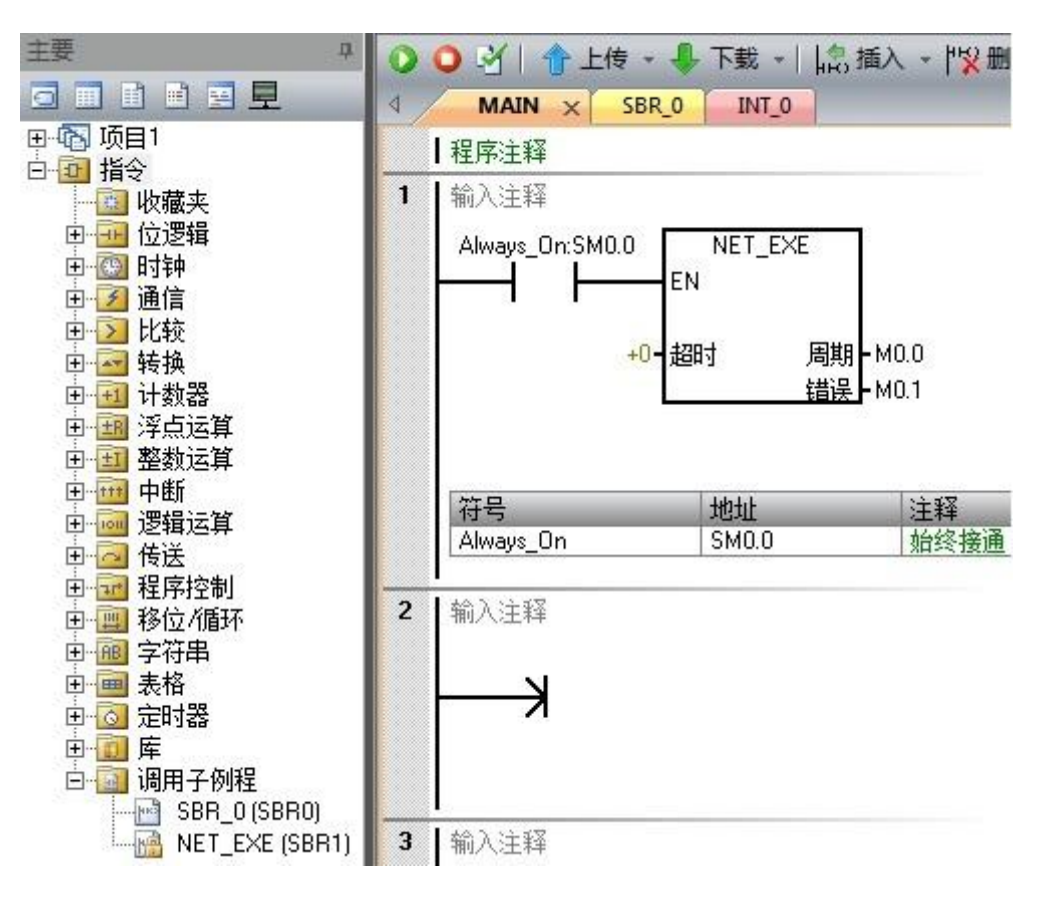